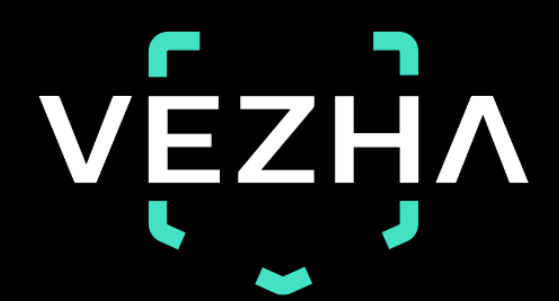

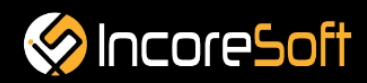

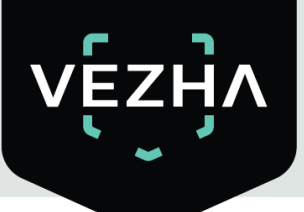

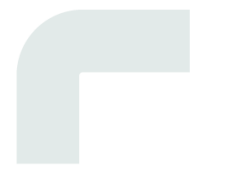

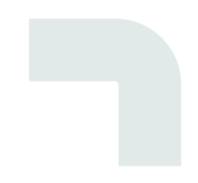

# User Guide Crowds

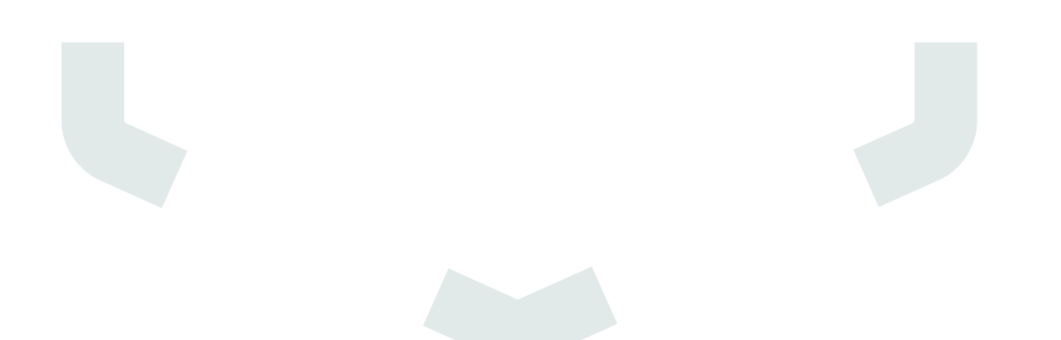

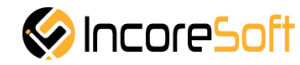

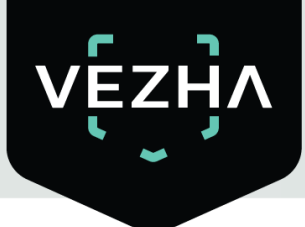

### Contents

| Crowds - M | Iodule of Crowds Detection | .4  |
|------------|----------------------------|-----|
| 1.1        | Installation               | .4  |
| 1.2        | Log In                     | .7  |
| 1.3        | Settings                   | . 8 |
| 2. Cr      | owds - User Guide          | . 8 |
| 2.         | Crowds - Analytics         | .9  |
| 3.         | Crowds - Events History    | 16  |

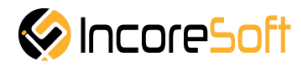

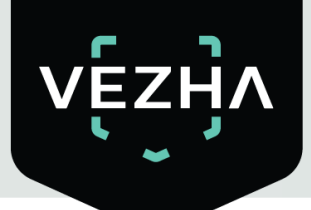

#### **Crowds - Module of Crowds Detection**

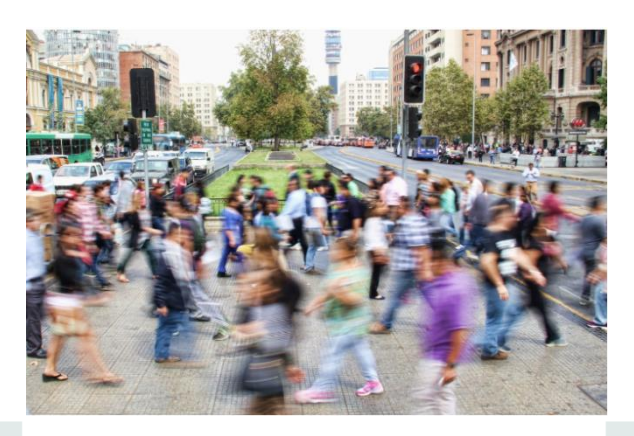

#### **Description of Crowds Detection:**

- Control of safety and concentration of people in city streets, squares, subways and public transport stops
- Control of crowd formation in malls, educational establishments, supermarkets, in halls of airports and stations
- Informing security or public oversight staff about the formation of clusters or mobs / crowds and the location of them

#### 1.1 Installation

1) Launch the installer by double-clicking the downloaded file with the left mouse button

#### Vezha\_CrowdsDetection\_Setup.exe.

2) In the window that opens, select the language that will be used during the installation process. To go further, click **OK**. To abort the installation, click **Cancel**.

| Select | Setup Language X                                    |  |  |  |  |  |  |  |
|--------|-----------------------------------------------------|--|--|--|--|--|--|--|
| ۲      | Select the language to use during the installation. |  |  |  |  |  |  |  |
|        | English                                             |  |  |  |  |  |  |  |
|        | OK Cancel                                           |  |  |  |  |  |  |  |

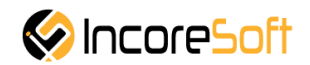

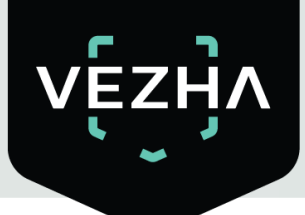

3) In a new window, read the installation recommendations and click **Next** to continue the installation, or the **Cancel** button to abort the installation.

| Setup - VEZHA Crowd Detecti | on – L X                                                                                                    |  |  |  |  |
|-----------------------------|----------------------------------------------------------------------------------------------------|--|--|--|--|
|                             | Welcome to the VEZHA Crowd<br>Detection Setup Wizard<br>This will install VEZHA Crowd Detection version 1.0 on your<br>computer.<br>It is recommended that you close all other applications before<br>continuing.<br>Click Next to continue, or Cancel to exit Setup. |  |  |  |  |
| VEZHV                       | Click Next to continue, or Cancel to exit Setup.                                                                                                    |  |  |  |  |
|                             |                                                                                                    |  |  |  |  |

4) In the **Select Destination Location** window using the **Browse** button, specify the place where you want to install the plugin. The plugin must be installed in the **Milestone** folder with other plugins. After selecting the desired folder, click **Next** to continue the installation or **Cancel** to abort the installation.

|                           | wd Detection be installed?        |                          |     |
|---------------------------|-----------------------------------|--------------------------|-----|
|                           |                                   |                          |     |
| Setup will install        | VEZHA Crowd Detection into t      | he following folder.     |     |
| o continue, click Next. I | f you would like to select a diff | erent folder, click Brow | se. |
| :\Program Files\Milesto   | ne\MIPPlugins\VEZHA Crowd D       | Detection Brow           | wse |
|                           |                                   |                          |     |
|                           |                                   |                          |     |
|                           |                                   |                          |     |
|                           |                                   |                          |     |
|                           |                                   |                          |     |
|                           | P.1                               |                          |     |

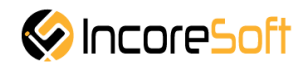

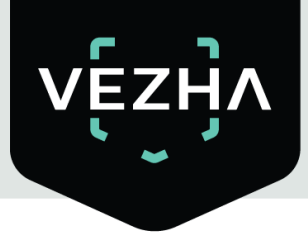

5) In this window, for correctly program work, you must correctly fill the fields and click **Next** to continue the installation or **Cancel** to abort the installation.

|   | vez                                                                                                    |
|---|----------------------------------------------------------------------------------------------------|
|   |                                                                                                    |
|   | Host:                                                                                                    |
|   |                                                                                                    |
|   | Milestone server address:                                                                                                    |
|   |                                                                                                    |
|   |                                                                                                    |
|   |                                                                                                    |
|   |                                                                                                    |
|   |                                                                                                    |
| _ |                                                                                                    |
|   |                                                                                                    |
|   | < Back Next > Cancel                                                                                                    |
| ( | <pre>Cancel</pre>                                                                                                    |
| ( | Click Install to start installation.                                                                                                    |
| ( | Click Install to start installation.          Setup - VEZHA Crowd Detection       -       -       ×                                                                                                    |
| ( | Click Install to start installation.   Setup - VEZHA Crowd Detection -   Ready to Install                                                                                                    |
| ſ | Click Install to start installation.          Setup - VEZHA Crowd Detection       —       X         Ready to Install       Setup is now ready to begin installing VEZHA Crowd Detection on your computer.       VEZHA Crowd Detection on your computer.                                                                                                    |
| ſ | Click Install to start installation.          Click Install to start installation.         Setup - VEZHA Crowd Detection         Ready to Install         Setup is now ready to begin installing VEZHA Crowd Detection on your computer.                                                                                                    |
| ſ | < Back                                                                                                    |
|   | Click Install to start installation.          Setup - VEZHA Crowd Detection       —       X         Ready to Install       Setup is now ready to begin installing VEZHA Crowd Detection on your computer.       X         Click Install to continue with the installation, or click Back if you want to review or change any settings.       Destination location:       X                                                                                                    |
| ſ | < Back                                                                                                    |
| ( | < Back                                                                                                    |
|   | Click Install to start installation.          Setup - VEZHA Crowd Detection       —       —       X         Ready to Install       Setup is now ready to begin installing VEZHA Crowd Detection on your computer.       Image: Click Install to continue with the installation, or click Back if you want to review or change any settings.         Destination location:       C:\Program Files\Milestone\MIPPlugins\VEZHA Crowd Detection                                                                                                    |
|   | <<br><br> |
|   | Click Install to start installation.          Setup - VEZHA Crowd Detection       —       X         Ready to Install       —       X         Click Install to continue with the installation, or click Back if you want to review or change any settings.       Click Install to continue with the installation, or click Back if you want to review or change any settings.         Destination location:       C:\Program Files\Milestone\MIPPlugins\VEZHA Crowd Detection                                                                                                    |
|   | < Back                                                                                                    |
|   | < Back                                                                                                    |
|   | Click Install to start installation.          Setup - VEZHA Crowd Detection       —       X         Ready to Install       Setup is now ready to begin installing VEZHA Crowd Detection on your computer.       Image: Click Install to continue with the installation, or click Back if you want to review or change any settings.         Destination location:       C:\Program Files\Milestone\MIPPlugins\VEZHA Crowd Detection                                                                                                    |

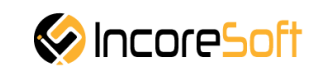

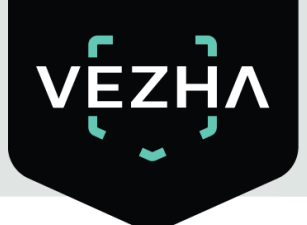

After the installation is completed, click **Finish**.

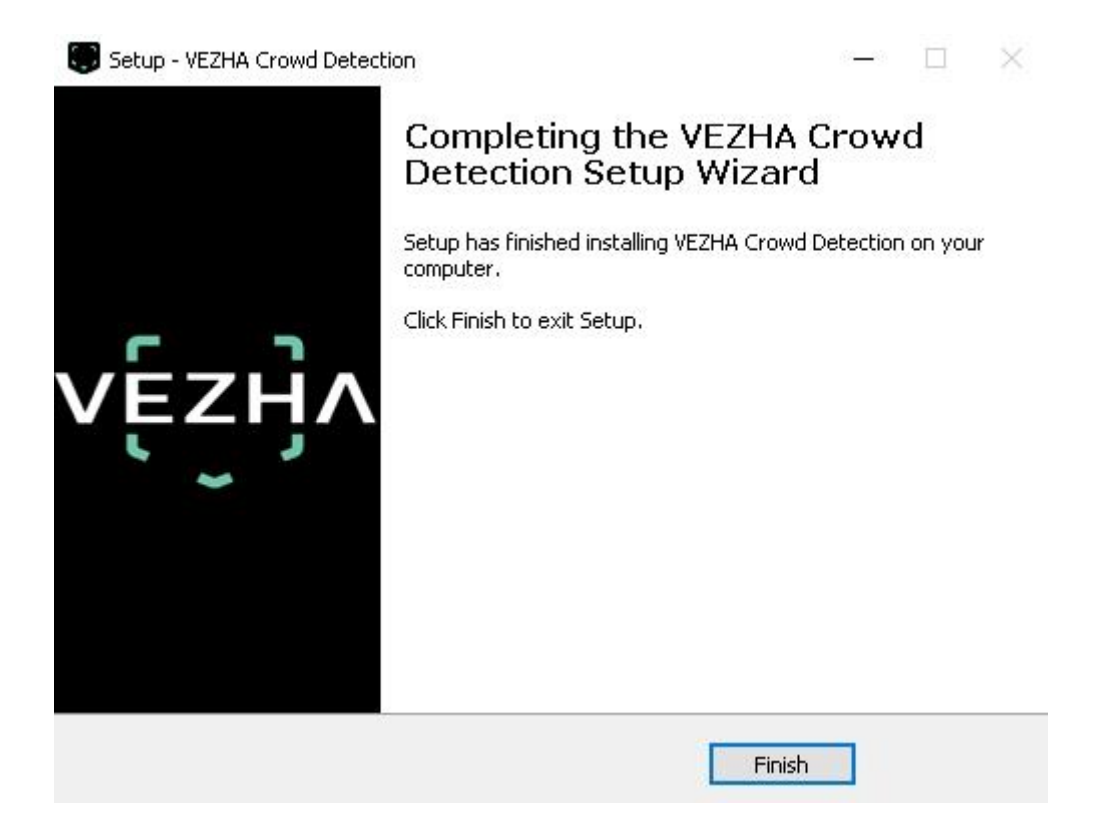

#### 1.2 Log In

To enter the system you need to go through authorization. To do this, enter the **Username** and **Password** in the appropriate fields of the modal window and click **Login**.

| Authorization |  |
|---------------|--|
| Login         |  |
| Password      |  |
|               |  |
| Sign in       |  |

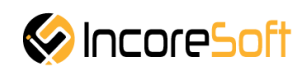

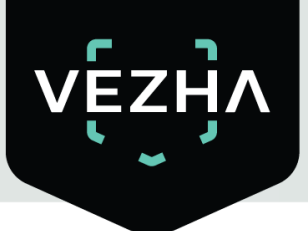

#### 1.3 Settings

In order to open Crowds Detection settings, click the icon in the upper right corner of the screen. Select and click **Settings**. In the window that opens, select the **Crowd Detection Plugin** tab.

| Settings             |                                |                  | - 🗆 X |
|----------------------|--------------------------------|------------------|-------|
| Application          | Host                           | 192.168.0.53     |       |
| Panes                | Port                           | 2001             |       |
|                      | Portal                         | 2001             |       |
| Functions            | Websocket port                 | 2081             |       |
| Timeline             | Milestone video server address | 192.168.0.248    |       |
| Export               | Language                       | English          |       |
| Search               |                                |                  | Apply |
| Joystick             | Authorization                  |                  |       |
| Kovhoard             |                                |                  | i     |
| Keyboard             | Login                          |                  | j     |
| Access Control       | Password                       |                  | j     |
| CrowdDetectionPlugin |                                | Sign in Sign out | j     |
| QueueDetectionPlugin |                                |                  | j     |
| Advanced             |                                |                  | j     |
| Language             |                                |                  | ļ     |
|                      |                                |                  | j     |
|                      |                                |                  | j     |
|                      |                                |                  |       |
| Help                 |                                |                  | Close |
|                      |                                |                  |       |

To change the server settings in the **Vezha Crowd Detection Plugin** tab, you can edit the following fields: **Host, Port, Portal, Websocket port, Milestone video server address**.

To change the language, use the **Language** field and select from the list the most convenient for you.

To make changes, click **Apply** and reload the plugin.

#### 2. Crowds - User Guide

To open this section, select **Crowd** section in the top menu.

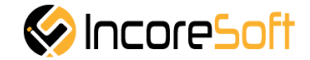

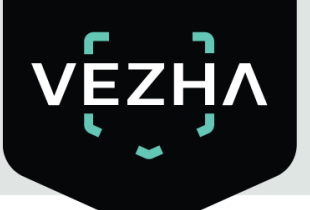

| A           |                   |                       |                                       | 10 100 /000 |                   | a v   |
|-------------|-------------------|-----------------------|---------------------------------------|-------------|-------------------|-------|
| Filestone 2 | Plauback Search   | Verba Crowd detection | Verha Overse detection                | 12/29/202   | 0 2:42:41 PM 💻    | 0 • ~ |
| Live        | Playback Scarch   |                       |                                       | Cabus       | CrowdDatacticaDid |       |
| Assister 1  | - insta           |                       |                                       | Secup       | CrowebetettoriPid | gin 🖸 |
| vęz         | ЧЛ                |                       |                                       |             | 4454              | *     |
| Crowd       | d detection analy | tics                  |                                       |             |                   |       |
| Camera      | Status            |                       |                                       | <u>.</u>    |                   |       |
|             | All               | ~                     | Search Reset                          |             | Add analytics     |       |
| ID          | Status            |                       | Camera                                |             |                   |       |
| 612         | Active            |                       | Камера 14_585_пилот                   | Ø           | Stop              |       |
| 599         | Stopped           |                       | Немиров                               | Ø           | Start             | Û     |
| 569         | Stopped           |                       | Object/Crowds/Motion Detection_Cyprus |             | Start             | Ū     |
| 559         | Stopped           |                       | Универмаг парковка                    |             | Start             | ī     |
| 329         | Stopped           |                       | Romsat                                |             | Start             | Ū     |
| 203         | Stopped           |                       | AXIS                                  |             | Start             | Û     |
| 202         | Stopped           |                       | Номера Зупинка Лісопарк 2             | Ø           | Start             | Û     |
| 178         | Stopped           |                       | Dahua DVR2(Склад ПММ)                 | Ø           | Start             | Î     |
| 66          | Stopped           |                       | Dahua                                 | Ø           | Start             | Î     |
| 61          | Stopped           |                       | IQ office LND-6070                    |             | Start             | Î     |
| 54          | Stopped           |                       | Универмаг парковка                    | 1           | Start             | Ī     |
|             |                   |                       |                                       |             |                   |       |

**Crowd** section consists of the following subsections:

| Section Name         | Description                                                 |
|----------------------|-------------------------------------------------------------|
| Analytics            | Section is intended for Crowds detection analytics viewing. |
| <b>Crowds Events</b> | This section is intended for viewing crowds history.        |

#### 2.1 Crowds-Analytics

- Adding of New Crowds Analytics
- Editing of New Crowds Analytics

In order to view crowds definition analytic select **Crowds** in the left menu and pass into section **Analytics**.

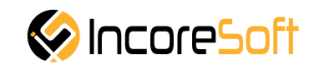

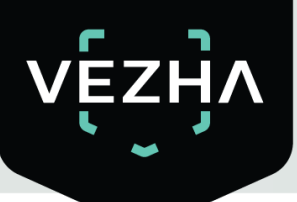

| 🔹 Milestone | e XProtect Smart Client |                                                              | 12/29/2 | 020 4:24:55 PM 🗕 | . d x    |
|-------------|-------------------------|--------------------------------------------------------------|---------|------------------|----------|
| Live        | Playback Search         | Vezha Crowd detection Vezha Gender/Age Vezha Queue detection |         | •                | 0 1 .    |
| 4           |                         |                                                              | Setup   | CrowdDetectionPl | lugin [> |
| Analytics   | Events                  |                                                              |         |                  |          |
| VEZ         | ZHA                     |                                                              |         | 4458             | *        |
| •           | ~ *                     |                                                              |         |                  |          |
| Crow        | d detection analy       | vtics                                                        |         |                  |          |
| Camera      | Status                  |                                                              |         |                  |          |
|             | All                     | ✓ Search Reset                                               |         | Add analytic     | S        |
| ID          | Status                  | Camera                                                       |         |                  |          |
| 612         | Active                  | Камера 14_585_пилот                                          | Ø       | Stop             |          |
| 599         | Stopped                 | Немиров                                                      | Ø       | Start            | Û        |
| 569         | Stopped                 | Object/Crowds/Motion Detection_Cyprus                        | Ø       | Start            | Ū        |
| 559         | Stopped                 | Универмаг парковка                                           |         | Start            | Ĩ        |
| 329         | Stopped                 | Romsat                                                       | 2       | Start            | Î        |
| 203         | Stopped                 | AXIS                                                         | Ø       | Start            | Ū        |
| 202         | Stopped                 | Номера Зупинка Лісопарк 2                                    |         | Start            | Î        |
| 178         | Stopped                 | Dahua DVR2(Склад ПММ)                                        |         | Start            | Î        |
| 66          | Stopped                 | Dahua                                                        | Ø       | Start            | ī        |
| 61          | Stopped                 | IQ office LND-6070                                           | Ø       | Start            | Î        |
| 54          | Stopped                 | Универмаг парковка                                           | Ø       | Start            | Î        |
|             |                         |                                                              |         |                  |          |

#### 2.2 Adding of New Crowds Analytics

In order to add a new crowd definition analytics, press **Add Analytics** in the upper-right corner of the screen.

| Analytic Events |                 |        |       |  | 4454              |
|-----------------|-----------------|--------|-------|--|-------------------|
| Crowd detection | analytics       |        |       |  |                   |
| Camera          | Status<br>All ~ | Search | Reset |  | <br>Add analytics |
|                 |                 |        |       |  |                   |

When press Add Analytics the form is opened.

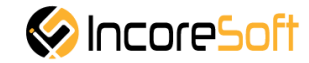

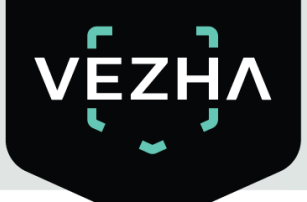

| Adding analytics                                       |                |            | ×    |
|--------------------------------------------------------|----------------|------------|------|
|                                                        | r              |            | -    |
| Stream                                                 |                | Add stream | -4   |
| The number of people in the crowd                      |                |            | 0    |
| Minimum crowd detection time, sec                      |                |            | 0    |
| Interval check the number of people in the crowd, sec. |                |            | ?    |
| Interval between notification, min                     |                |            | ?    |
| Send notifications if crowd is d                       | etected        |            |      |
| Cancel area if interest                                | Update video s | stream     | Save |

By pressing **Update Video Frame** button you can see a frame in real time in the field of frame addition. It is possible if videostream was selected.

For adding of analytics it is necessary to fill the following fields:

| Field Name                              | Values for Input                                                                                                    |
|-----------------------------------------|----------------------------------------------------------------------------------------------------|
| Videostream                             | Press in the field and select the videostream from a drop-down list.<br>In the selected videostream the area where the crowd of people<br>detection will be displayed.      |
| Number of persons in the crowd          | Enter the minimum number of persons in the area of interest to fix the crowd of people. Possible range is from 2 to 100 persons. Recommended value is from 6 to 20 persons. |
| Minimum detection time<br>of crowd, sec | In the field, enter the time period during which the specified<br>number of people should be in the area of interest. Possible range is                                     |

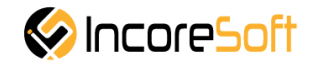

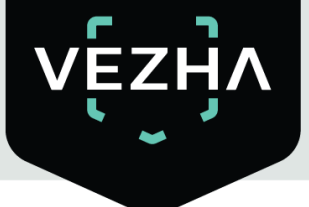

| Field Name                                                    | Values for Input                                                                                                    |
|---------------------------------------------------------------|----------------------------------------------------------------------------------------------------|
|                                                               | from 15 to 600 s.<br>Recommended value is 60 seconds.                                                                                                    |
| Checking interval of<br>number of people in the<br>crowd, sec | Enter the frequency with which the system will count the number of persons in the area of interest in the field. Possible range is from 1 to 60 s. Recommended value is 20 s.                             |
| Interval between<br>notifications, min                        | In the field, enter the frequency with which the system will send<br>notifications about crowds from one camera. Possible range is from<br>1 to 60 minutes. Recommended value is 5 minutes.               |
| Send notification if crowd is detected                        | To send notifications about detected crowds to external resources (Telegram, Email, etc.), check the box.                                                                                                 |
| Events                                                        | Select the event for which notifications will be sent from the drop-<br>down list.                                                                                                    |
| Additional Parameters                                         | If necessary, it is possible to add additional parameters for further use<br>when event creating. Fill in the parameter fields. To add parameters,<br>press "+" button. To remove parameters, press " -". |

To accept changes press Save.

#### Adding an Area of Interest

- 1. Add camera to Videostream field.
- 2. A video from the added camera will appear below Videostream field.
- 3. Add area of interest.
- a) Press Add Area of Interest. Red color area appears.

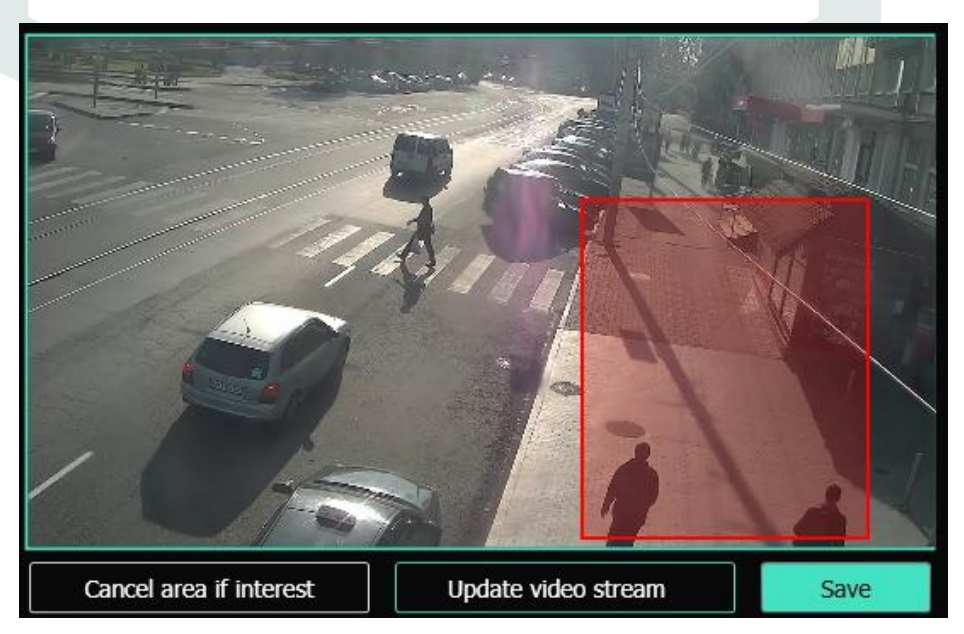

b) Using the tools at area edges, reduce and set the area to the desired location for definition.Crowds will be recognized in the exposed area.

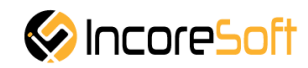

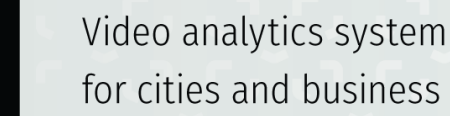

In order to cancel the area of interest, press Cancel Area of Interest.

To create the analytics, press Save.

#### 2.3 Editing of Crowds Analytics

To open crowd definition analysis editing window, press **Editor** button on the right side of analytic record.

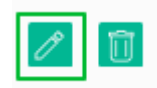

By clicking **Editor** button the form of crowds detection analytic editing is opened.

| <b></b>                                                |          |   |
|--------------------------------------------------------|----------|---|
| Start                                                  |          |   |
| Stream Немиров                                         |          |   |
| The number of people in the crowd                      | 2        | 0 |
| Minimum crowd detection<br>time, sec                   | 0        | 0 |
| Interval check the number of people in the crowd, sec. | 20       | 0 |
| Interval between notification, min                     | 1        | 0 |
| Send notifications if crowd is d                       | letected |   |
|                                                        |          |   |
|                                                        |          | T |
|                                                        |          |   |

It is possible to change the analytic if the analytic is not started.

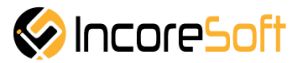

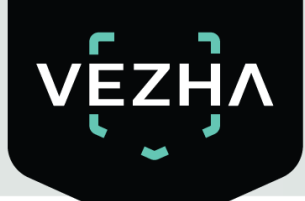

By pressing **Update Video Frame** button you can see a frame in real time in the field of frame addition. It is possible if videostream was selected.

In order to run analytics, press Start. To stop analytics, press Stop.

System user can change the following fields:

| Field Name                                              | Value                                                                                                    |  |  |  |  |  |
|---------------------------------------------------------|----------------------------------------------------------------------------------------------------|--|--|--|--|--|
| Number of persons in the crowd                          | The user can change the number of persons in the crowd (integer)                                                                                                    |  |  |  |  |  |
| Minimum detection time of crowd, sec                    | The user can change the crowd detection time (in seconds)                                                                                                    |  |  |  |  |  |
| Checking interval of number of people in the crowd, sec | Check interval is set in seconds                                                                                                    |  |  |  |  |  |
| Interval between notifications,<br>min                  | Interval between notifications, min                                                                                                    |  |  |  |  |  |
| Send notification if crowd is detected                  | To send notifications about detected crowds to extern<br>resources (Telegram, Email, etc.), check the box.                                                                                                   |  |  |  |  |  |
| Events                                                  | Select the event for which notifications will be sent from the drop-down list.                                                                                                    |  |  |  |  |  |
| Additional Parameters                                   | If necessary, it is possible to add additional parameters for<br>further use when event creating. Fill in the parameter fields.<br>To add parameters, press "+" button. To remove parameters,<br>press " -". |  |  |  |  |  |

#### **Change Area of Interest**

a) Press Add Area of Interest. Red color area appears.

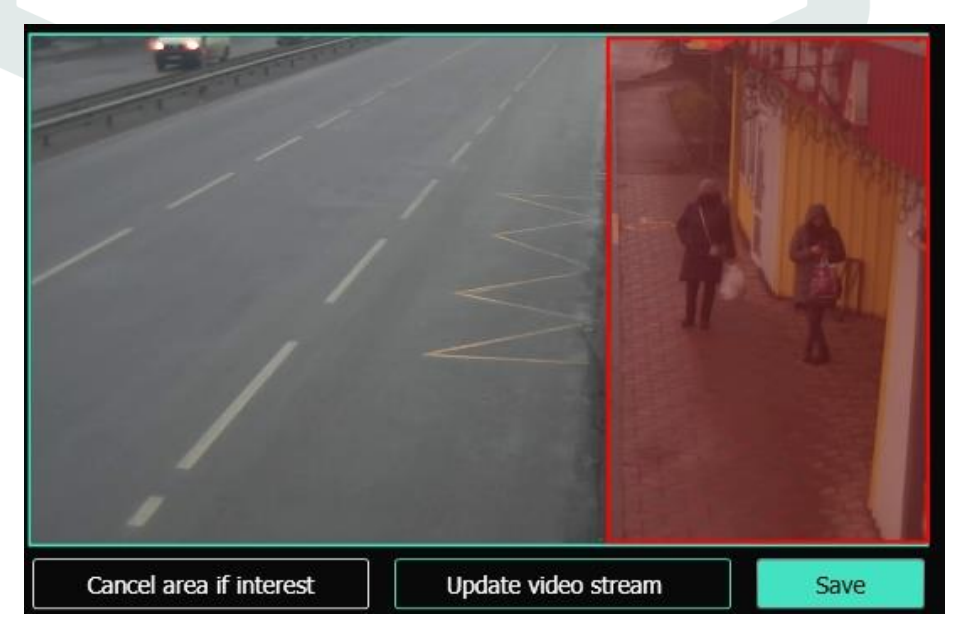

b) Using the tools at area edges, reduce and set the area to the desired location for definition.

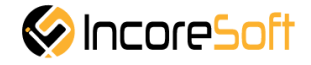

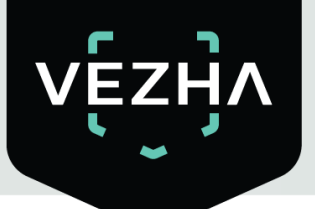

Crowds will be recognized in the exposed area.

In order to cancel the area of interest, press Cancel Area of Interest.

To create the analytics, press **Save**.

#### 2.4 Work with Crowds Analytics

Search field is located at the top of the Analytics page

|            | Anal            | ytic Search |        |       |
|------------|-----------------|-------------|--------|-------|
|            |                 |             |        |       |
| Crowd dete | ction analytics |             |        |       |
| Camera     | Status          |             |        |       |
|            | All             | ~           | Search | Reset |

To find the necessary analytics, enter the name or status of videostream.

To start the search press Search button

| Search Field | Parameters                                                                 |
|--------------|----------------------------------------------------------------------------|
| Camera       | It is possible to enter videostream name or part of the name in this field |
| Status       | Select the Analytics status from the drop-down list                        |
|              |                                                                            |

#### **Analytics Start and Delete**

To start analytics, press **Start** button on the right side of analytics field.

| Crow   | ZHA<br>detection a | nalytics |   |               |               |              |     |  |  |   | 4454         |    |
|--------|--------------------|----------|---|---------------|---------------|--------------|-----|--|--|---|--------------|----|
| Camera |                    | Al       | ~ | Search        | Reset         |              |     |  |  |   | Add analytic | :S |
| ID     | Status             |          |   | Camera        |               |              |     |  |  |   |              |    |
| 612    | Act                | ive      |   | Камера 14_58  | 5_пилот       |              |     |  |  | 1 | Stop         |    |
| 599    | Stop               | ped      |   | Немиров       |               |              |     |  |  | P | Start        | Î  |
| 569    | Stop               | ped      |   | Object/Crowds | ;/Motion Dete | tection_Cypr | rus |  |  | 2 | Start        | Ū  |
| 559    | Stop               | ped      |   | Универмаг па  | рковка        |              |     |  |  | 1 | Start        | Ũ  |

To stop analytics, press **Stop** button.

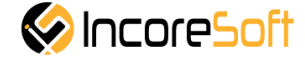

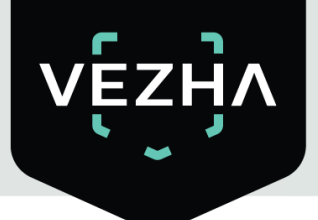

| VĘZ    | JA<br>detectio | on analytics |   |           |            |   |   | 4454         | * |
|--------|----------------|--------------|---|-----------|------------|---|---|--------------|---|
| Camera |                | Status       |   |           |            | - | _ |              |   |
|        |                | A            | ~ | Search    | Reset      |   |   | Add analytic | 5 |
| ID     | Status         |              |   | Camera    |            |   |   |              |   |
| 612    |                | Active       |   | Камера 14 | _585_пилот |   | Ø | Stop         |   |
| 599    |                | Stopped      |   | Немиров   |            |   | Ø | Start        | Ū |

To delete analysis, click delete icon on the right side of analytic field.

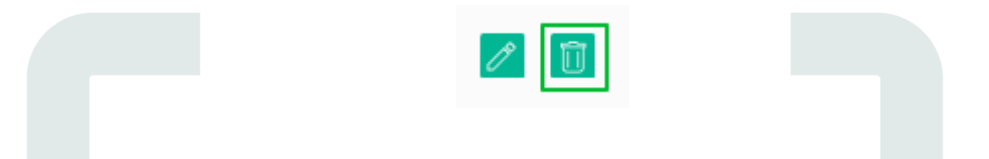

In opened window click **Yes** to confirm the deletion or **No** to cancel the deletion.

|                    | ×   |  |
|--------------------|-----|--|
| Deleting analytics |     |  |
| Да                 | Нет |  |

#### 3. Crowds - Crowds History

In order to view crowds history select **Crowds** in the left menu and pass into section **Crowds History**.

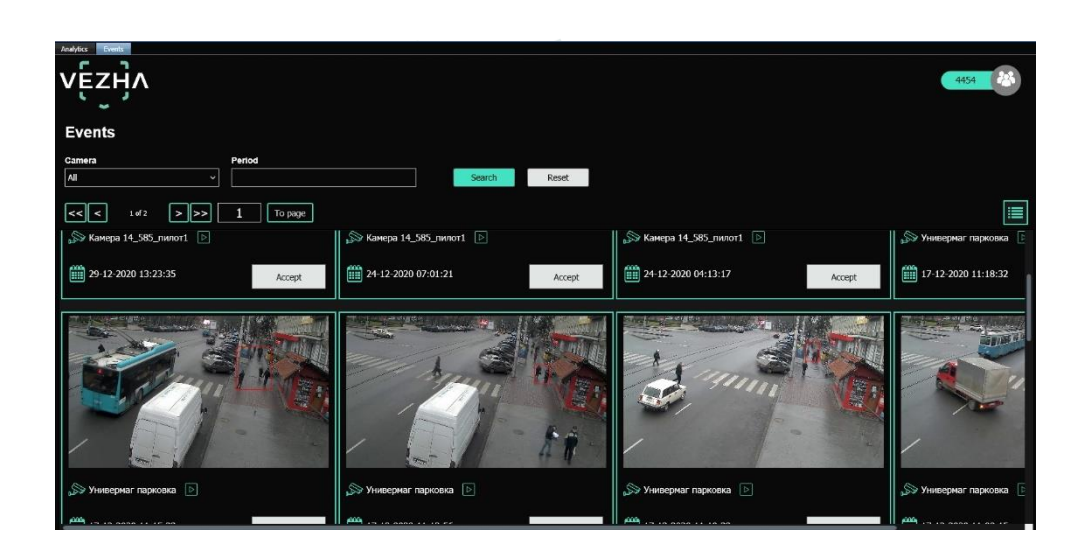

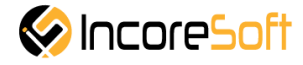

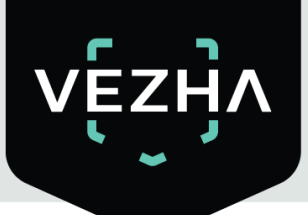

To change the View of crowds list, press the change list view button in the upper-right corner of the screen.

| Analytics Events       |                     |              |       |             |                    |
|------------------------|---------------------|--------------|-------|-------------|--------------------|
| vę́zӈ҇ѵ                |                     |              |       |             | 4454               |
| Events                 |                     |              |       |             |                    |
| Camera Pe              | eriod               |              |       |             |                    |
| All ~                  |                     | Search Reset |       |             |                    |
| <<  1 of 2 >>> 1       | 1 То раде           |              |       |             |                    |
| Camera                 | Date                |              | Video | Accepted by |                    |
| 🔊 Камера 14_585_пилот1 | 29-12-2020 13:23:35 |              | Þ     | Accept      |                    |
| 🔊 Камера 14_585_пилот1 | 24-12-2020 07:01:21 |              | Þ     | Accept      |                    |
| S Камера 14_585_пилот1 | 24-12-2020 04:13:17 |              |       | Accept      |                    |
| Универмаг парковка     | 17-12-2020 11:18:32 |              | Þ     | Accept      | Camera name        |
| Универмаг парковка     | 17-12-2020 11:15:23 |              |       | Accept      | Универмаг парковка |
| 🔊 Универмаг парковка   | 17-12-2020 11:13:56 |              | Þ     | Accept      |                    |
| Универмаг парковка     | 17-12-2020 11:10:33 |              | Þ     | Accept      |                    |
| 🔊 Универмаг парковка   | 17-12-2020 11:08:15 |              |       | Accept      |                    |

To accept a notification about a new crowd, press **Accept** next to the notification entry.

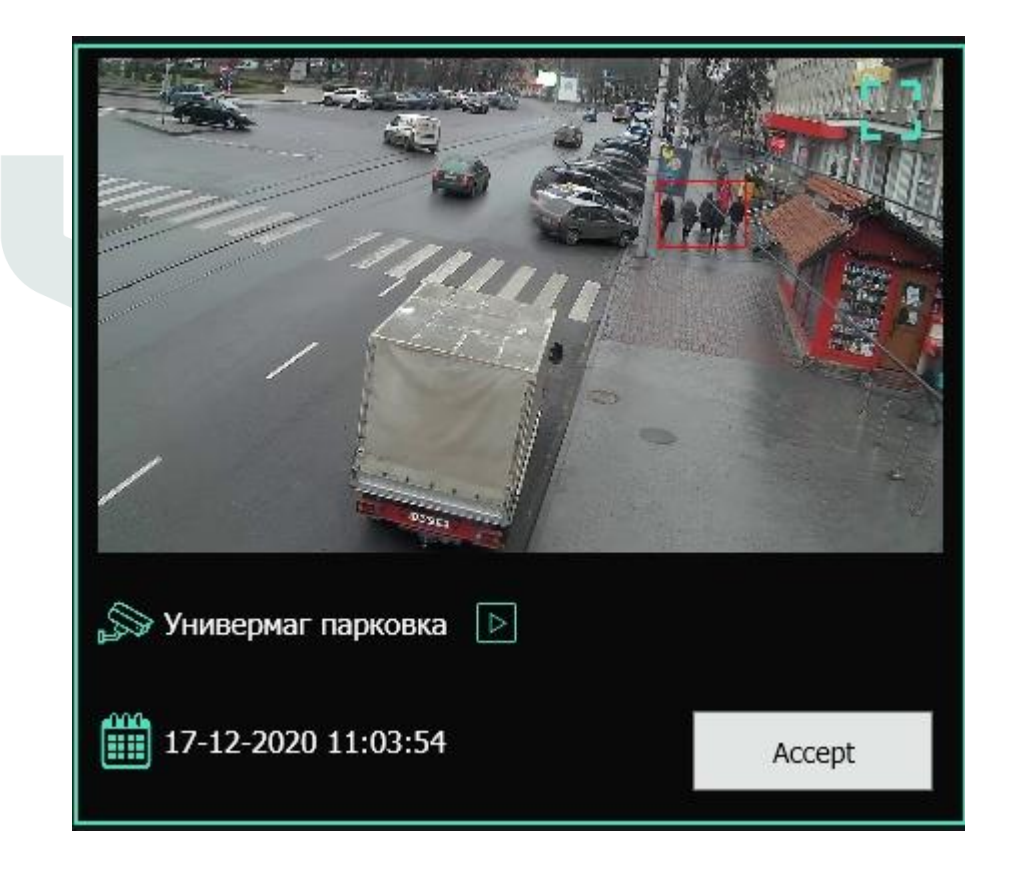

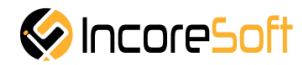

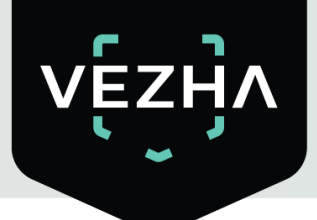

#### 3.1 Search of Crowds History

There is a search field at the top of the screen

| Camera Period      | Events |        |        |       |
|--------------------|--------|--------|--------|-------|
|                    | Camera | Period |        |       |
| All V Search Reset | All ~  |        | Search | Reset |

| Recommendations                                                                                                    |                                                                                                    |
|----------------------------------------------------------------------------------------------------|----------------------------------------------------------------------------------------------------|
| Click on the field and select the desired time period.                                                                      |                                                                                                    |
| Click on the field and select cameras. This field allows to filter all records by a specific<br>camera or multiple cameras. | ïc                                                                                                    |
|                                                                                                    | Recommendations Click on the field and select the desired time period. Click on the field and select cameras. This field allows to filter all records by a specificamera or multiple cameras. |

Click Search to display the search results. Click Reset to clear the input fields.

To enlarge a frame with a crowd of people, press the photo of interest (when using the grid view) or press on the icon to enlarge the frame when using the list view.

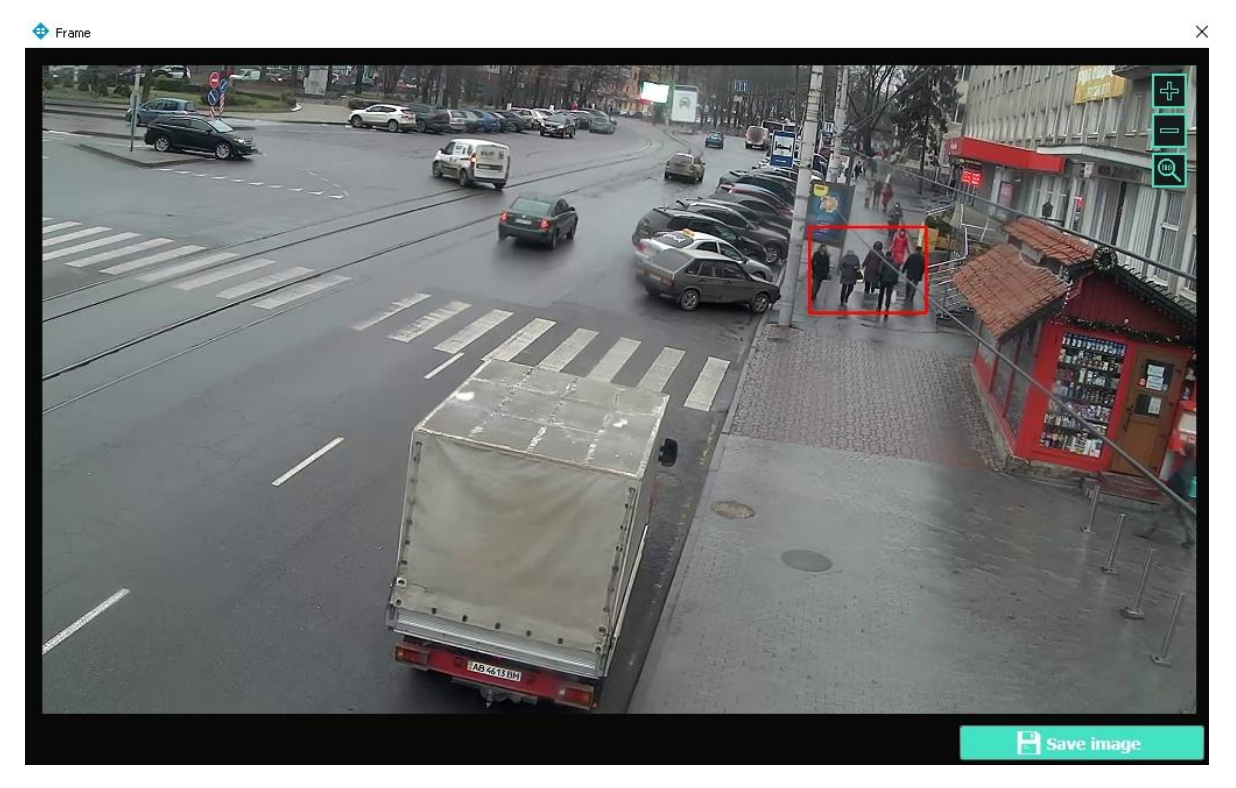

If desired, it is possible to save the image by pressing the appropriate button.

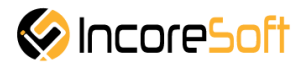

## About VEZHA:

Our mission is to create a safe environment for residents of cities of all sizes and to help Ukrainian businesses optimize their security and safety management processes.

For more information visit: https://vezha.io/

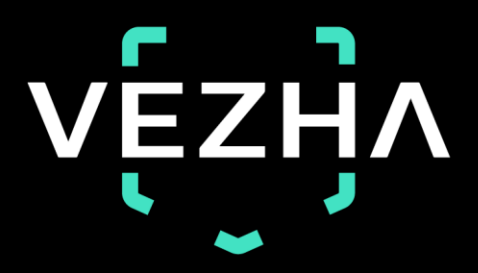

Ukraine, Vinnitsa vezha@incoresoft.com +38 (044) 599-30-03 Monday - Friday: 9 AM - 7PM

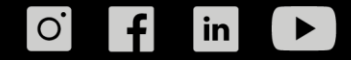